# Configura notifica popup in Cisco Secure Endpoint

### Sommario

Introduzione Prerequisiti Requisiti Componenti usati Configurazione Verifica Risoluzione dei problemi

### Introduzione

In questo documento viene descritto come configurare le notifiche popup quando Cisco Secure Endpoint rileva un file dannoso.

Contributo di Javier Martinez, Cisco TAC Engineer.

### Prerequisiti

### Requisiti

Cisco raccomanda la conoscenza dei seguenti argomenti:

- Dashboard di Cisco Secure Endpoint Console
- Account con privilegi di amministratore

#### Componenti usati

Il riferimento delle informazioni contenute in questo documento è Cisco Secure Endpoint versione 6.3.7 e successive.

Le informazioni discusse in questo documento fanno riferimento a dispositivi usati in uno specifico ambiente di emulazione. Su tutti i dispositivi menzionati nel documento la configurazione è stata ripristinata ai valori predefiniti. Se la rete è operativa, valutare attentamente eventuali conseguenze derivanti dall'uso dei comandi.

## Configurazione

Cisco Secure Endpoint può inviare un avviso popup nell'endpoint relativo ai principali motori di endpoint sicuri quando rileva, blocca o mette in quarantena un file o un processo.

Passaggio 1. Accedere a AMP Console; <u>https://console.amp.cisco.com/</u> come mostrato

nell'immagine.

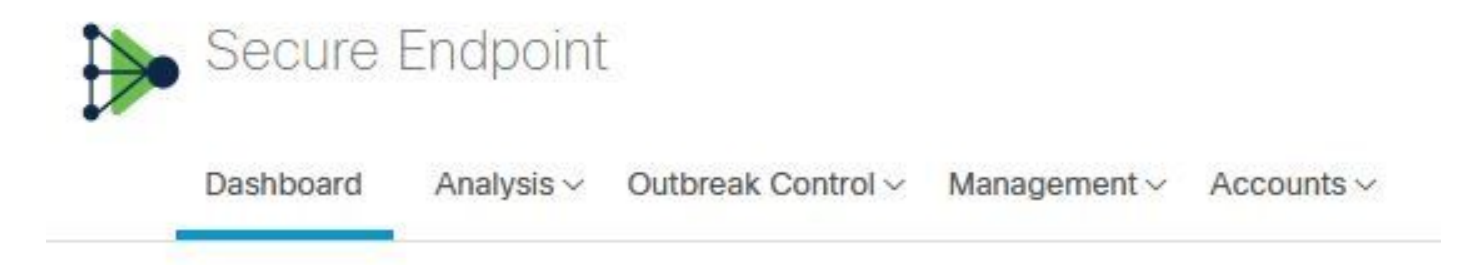

Passaggio 2. Passare a **Gestione > Criteri** (selezionare il criterio) **> Impostazioni avanzate >** Interfaccia utente client.

Notifiche motore è disattivato per impostazione predefinita, come mostrato nell'immagine.

| Modes and Engines              | Start Client User Interface |
|--------------------------------|-----------------------------|
| Exclusions<br>2 exclusion sets | Cloud Notifications         |
| Proxy                          | Hide Exclusions             |
| Outbreak Control               |                             |
| Product Updates                |                             |
| Advanced Settings              |                             |
| Administrative Features        |                             |
| Client User Interface          |                             |
| File and Process Scan          |                             |
| Cache                          |                             |
| Endpoint Isolation             |                             |
| Orbital                        |                             |
| Engines                        |                             |
| TETRA                          |                             |
| Network                        |                             |
| Scheduled Scans                |                             |
| Identity Persistence           |                             |

Passaggio 3. Selezionare la casella di controllo Notifiche motore come mostrato nell'immagine.

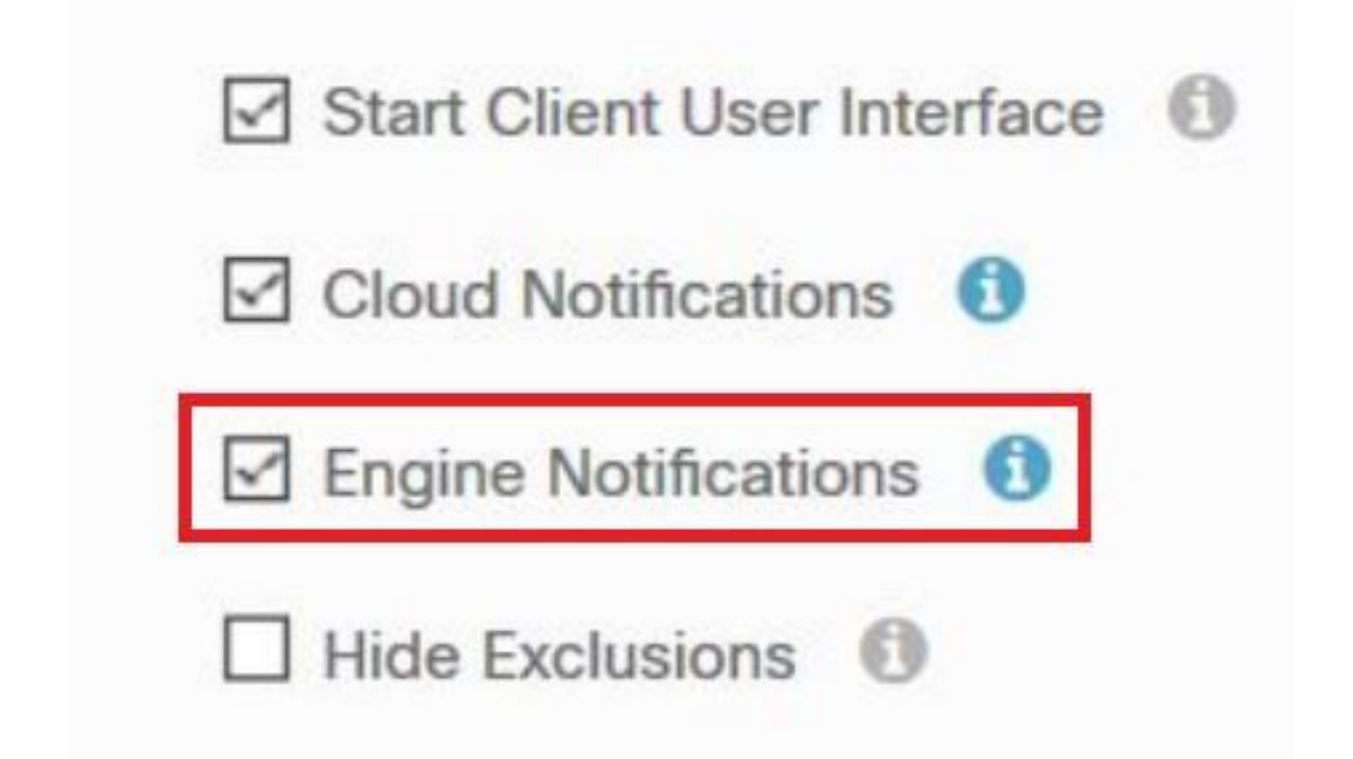

Passaggio 4. Per applicare le nuove modifiche, passare a Desktop > OpenCisco Secure Endpoint e selezionare **Settings** (Impostazioni), come mostrato nell'immagine.

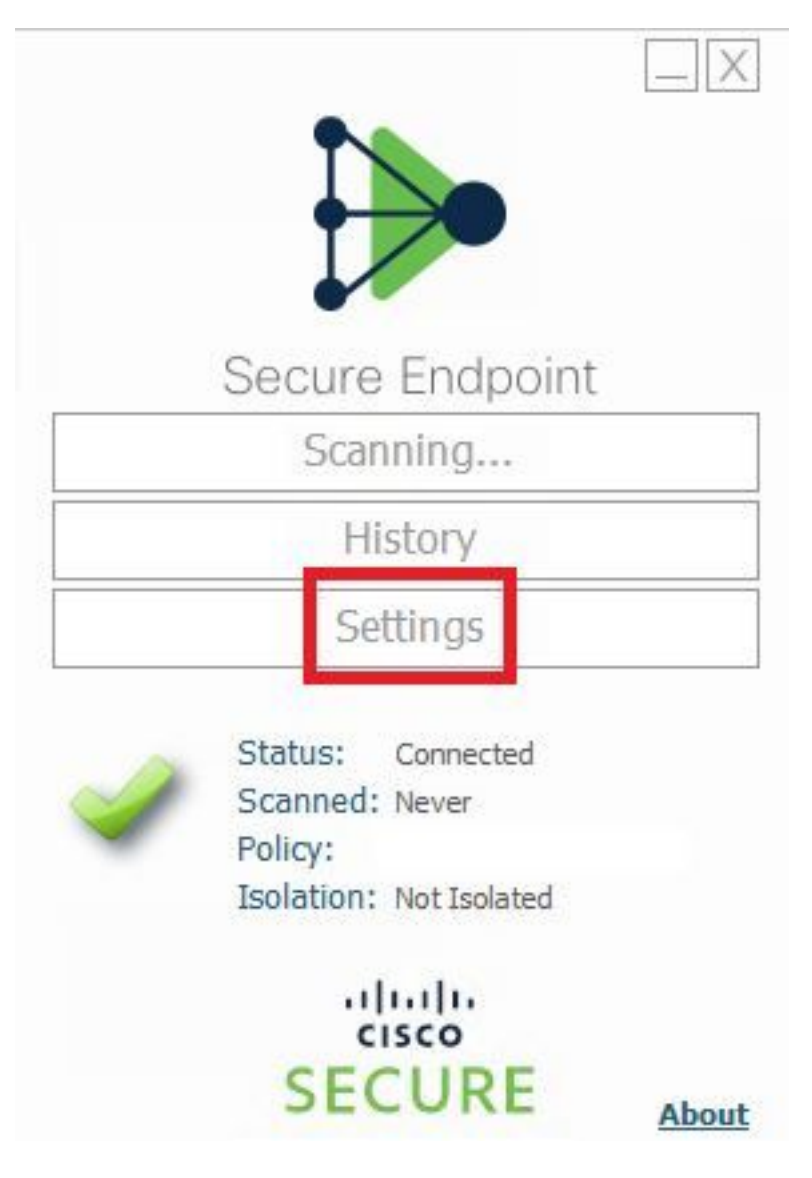

Passaggio 5. Fare clic su **Sync Policy** (Criterio di sincronizzazione) e selezionare **OK**, come mostrato nell'immagine.

|                                                                                                    | Settings |
|----------------------------------------------------------------------------------------------------|----------|
| *.db-journal<br>*.db-shm<br>*.db-wal<br>*.log<br>*.log<br>*.pst                                          | ^        |
| Wildcard Excl<br>C:\\Windo<br>C:\\Windo<br>C:\\Windo<br>C:\\Windo<br>C:\\Windo<br>C:\\Windo<br>C:\\Windo |          |
| Scan Settings OK Notification Settings                                                                   |          |
| Proxy Settings Cisco AMP Connector Settings                                                              | ~        |
| Sync Policy                                                                                              | Close    |

### Verifica

Fare riferimento a questa sezione per verificare che la configurazione funzioni correttamente.

Quando il motore Secure Endpoint mette in quarantena un file o un processo, è possibile visualizzare una notifica popup sul desktop, come mostrato nell'immagine.

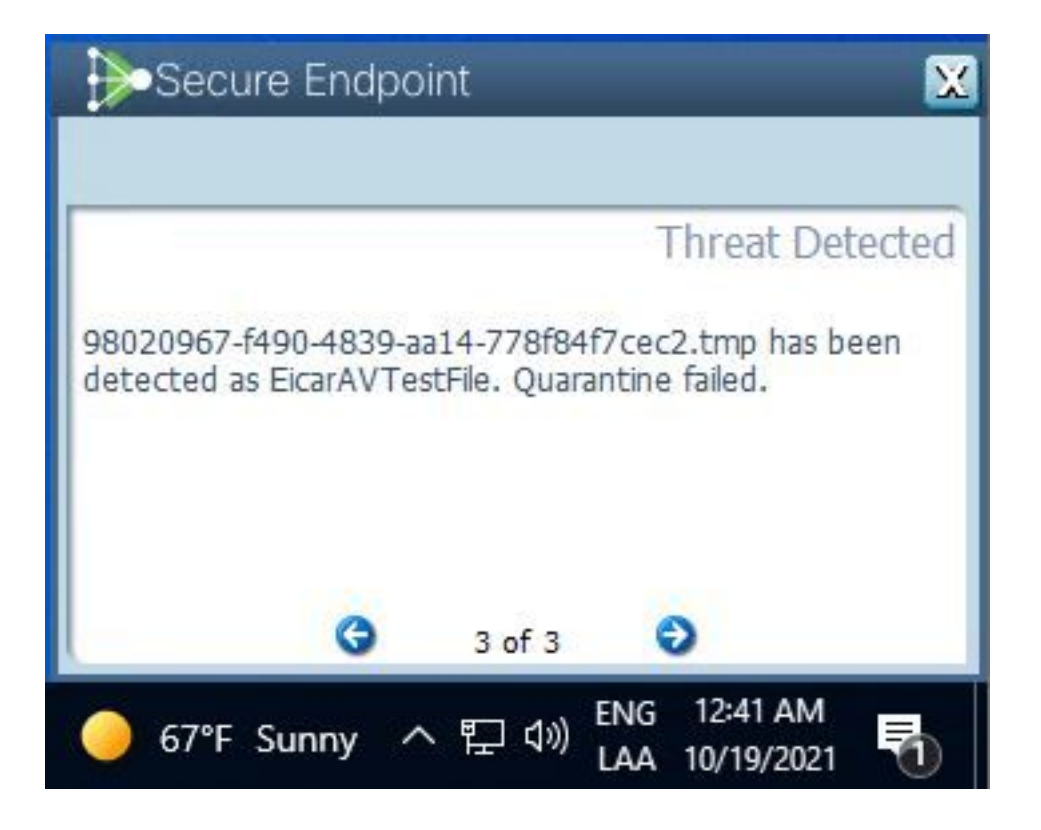

Nota: Questa configurazione si applica a tutti i dispositivi che appartengono al criterio.

### Risoluzione dei problemi

Le informazioni contenute in questa sezione permettono di risolvere i problemi relativi alla configurazione.

Se l'endpoint protetto non attiva una notifica popup, è possibile visualizzare un evento di avviso in Secure Endpoint Console.

Passare a **Cisco Secure Endpoint Console > Dashboard > Events**, come mostrato nell'immagine.

| •                 | detected \$RMTWB9L.7z  | as Trojan.Agent.DPDW            | Medium         P         P         Quarantine: Successful         2020-09-01 11:18:29 CDT |  |  |
|-------------------|------------------------|---------------------------------|-------------------------------------------------------------------------------------------|--|--|
| File Detection    | Detection              | Trojan.Agent.DPDW               |                                                                                           |  |  |
| Connector Details | Fingerprint (SHA-256)  | T                               | 1                                                                                         |  |  |
| Comments          | File Name              | T \$RMTWB9L.7z                  |                                                                                           |  |  |
|                   | File Path              |                                 |                                                                                           |  |  |
|                   | File Size              | 1.17 KB                         |                                                                                           |  |  |
|                   | Parent                 | No parent SHA/Filename availabl | No parent SHA/Filename available.                                                         |  |  |
|                   | Analyze & Restore File | 1 All Computers                 | A View Upload Status Add to Allowed Applications                                          |  |  |

Se non è presente una notifica popup nell'endpoint o nell'evento di avviso in Secure Endpoint Console, contattare il supporto Cisco.

Supporto Cisco: Visitare il portale online all'indirizzo <u>http://cisco.com/tac/caseopen</u>o telefonare a: Numeri di telefono regionali gratuiti:

http://www.cisco.com/en/US/support/tsd\_cisco\_worldwide\_contacts.html